# EMIS 全球新兴国家商业资讯数据库

中英文设置

#### 1. 登录

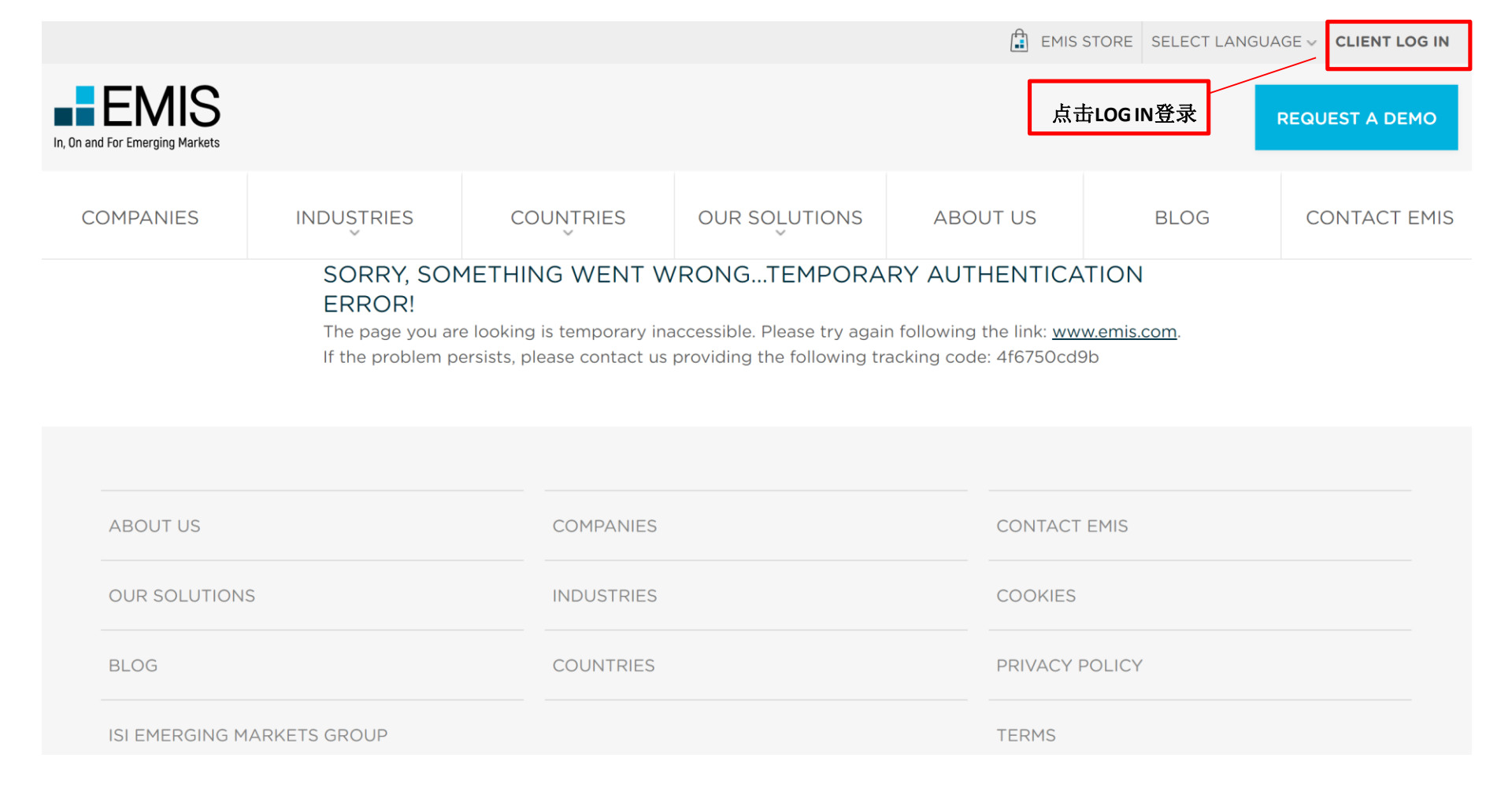

2. 登录

## 不管出现的是"英文"还是"中文",请如下图所示,勾选"全部"之后再点 "CONTINUE"。

|                                            | REGISTER INTEREST CLIENT LOGIN<br>ABOUT US OUR SERVICES WHO WE HELP CONTACT US |                                   |  |  |  |  |  |
|--------------------------------------------|--------------------------------------------------------------------------------|-----------------------------------|--|--|--|--|--|
| A Euromoney Institutional Investor company | WELCO<br>L                                                                     | ME SHENZHEN<br>JBRARY             |  |  |  |  |  |
| EMIS UNIVERSITY                            |                                                                                |                                   |  |  |  |  |  |
| Winy full subscription                     | CONTINUE                                                                       |                                   |  |  |  |  |  |
| Emerging Asia                              | Central Europe                                                                 | Latin America                     |  |  |  |  |  |
| Bangladesh                                 | Baltic States +                                                                | □ Argentina                       |  |  |  |  |  |
| 🗆 Brunei Darussalam                        | Belarus                                                                        | Bolivia                           |  |  |  |  |  |
| China 🗌                                    | Czech Republic                                                                 |                                   |  |  |  |  |  |
| Hong Kong                                  | Hungary                                                                        | Central America & the Caribbean + |  |  |  |  |  |
| 🗆 India                                    | Poland                                                                         |                                   |  |  |  |  |  |
| 🗌 Indochina +                              | Russia                                                                         | Colombia                          |  |  |  |  |  |
| □ Indonesia                                | Slovakia                                                                       | Ecuador                           |  |  |  |  |  |
| Malaysia                                   | Ukraine                                                                        |                                   |  |  |  |  |  |
| Maldives                                   |                                                                                | Paraguay                          |  |  |  |  |  |
| Mongolia                                   | Southeast Europe                                                               | Peru                              |  |  |  |  |  |
| 🗆 Myanmar                                  | Bulgaria                                                                       | 🗆 Uruguay                         |  |  |  |  |  |
| Nepal                                      |                                                                                | Venezuela                         |  |  |  |  |  |

### 3. 界面语言选择

登录进去后,当出现"英文"界面,如下图时:

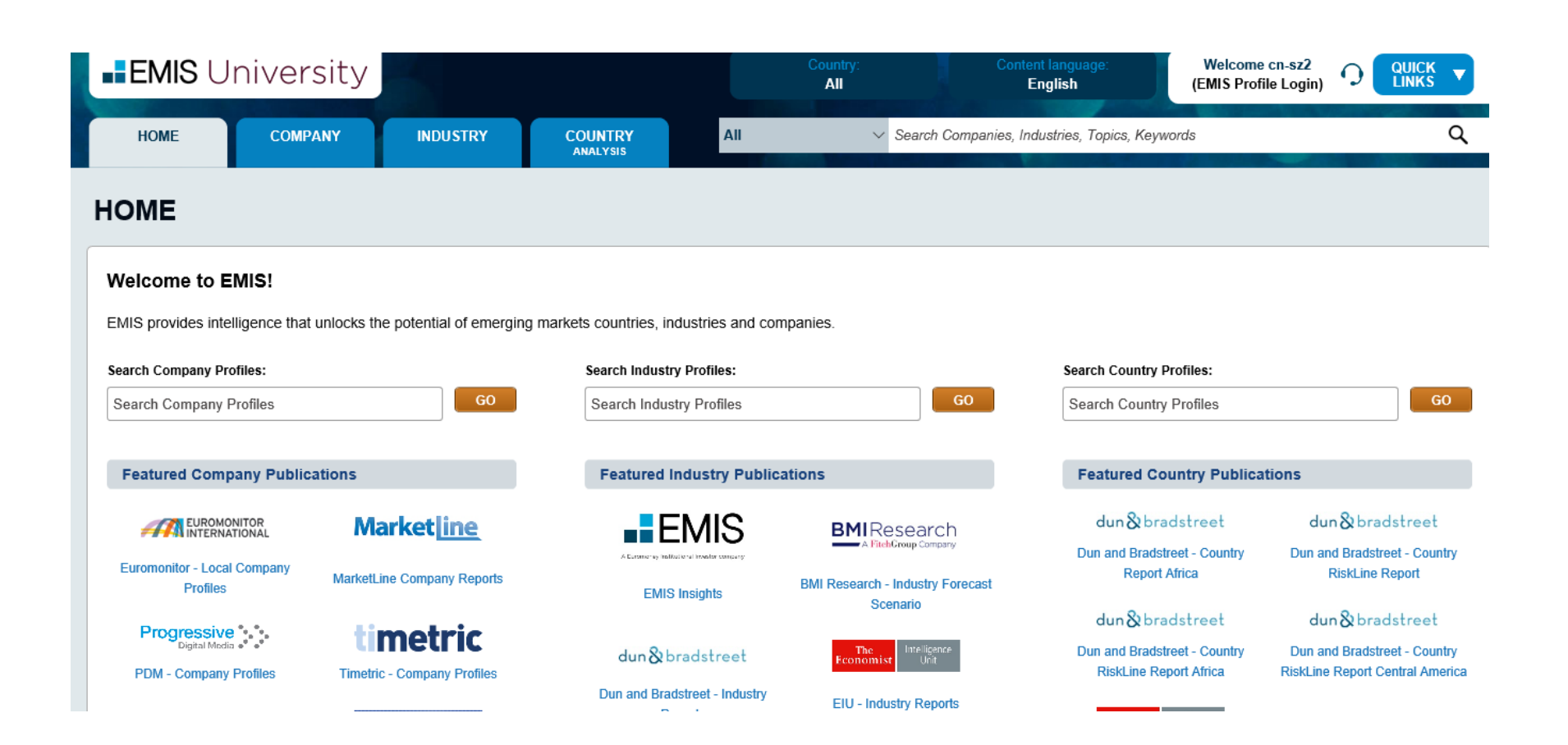

#### 把鼠标箭头移动到右上角的"QUICK LINKS"处,会出现下图:

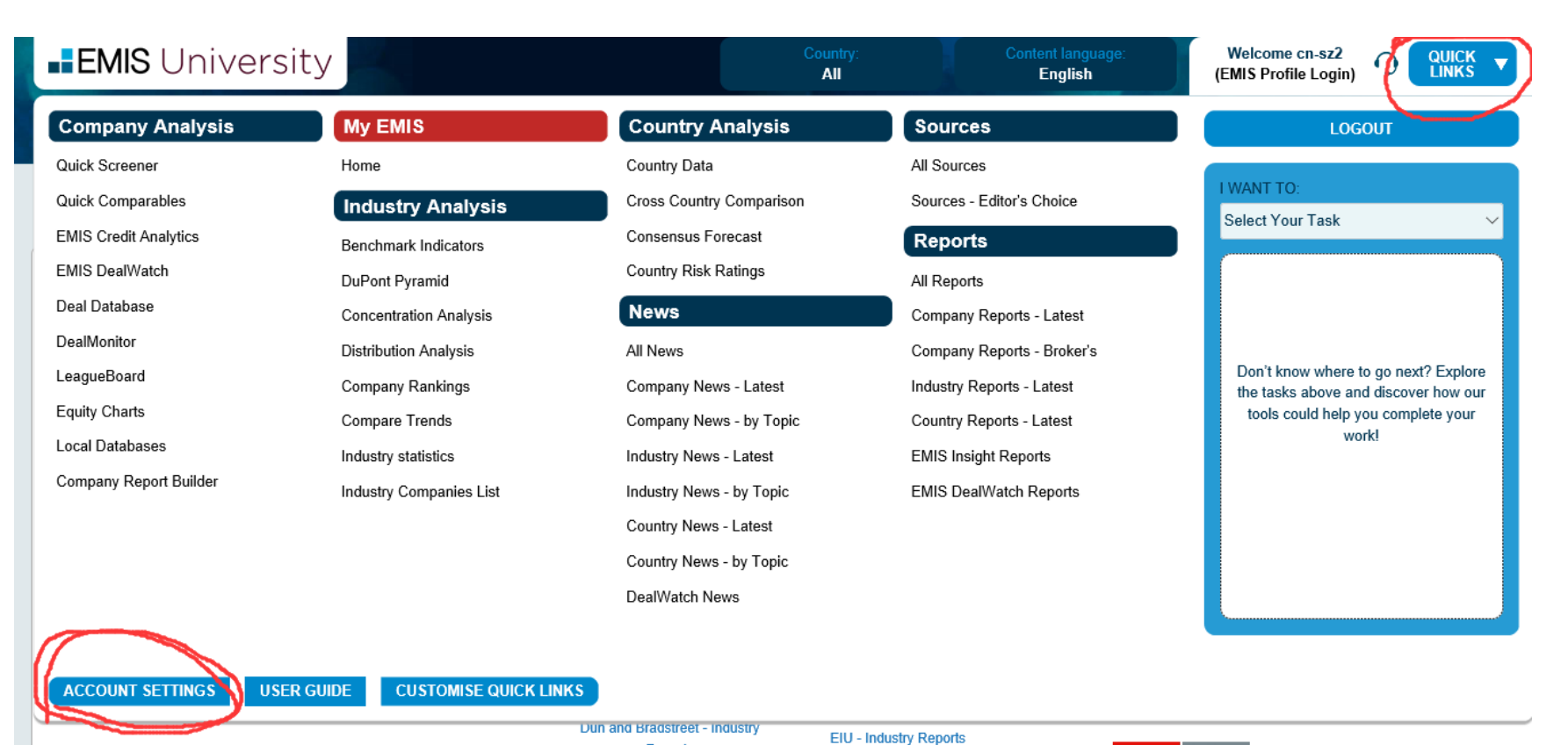

-----

n n n

Reports

EIO - Industry Report

The Intelligence Economist Unit

FOCUSECONOMICS

#### 继而鼠标移动到左下角的"ACCOUNT SETTINGS",即进入"客户设置"界面:

| ■EMI                                        | <b>S</b> Univ                                         | ersity                                         |                               |                               |                       | Country:<br>All            | Content language:<br>English                     | Welcome cn-sz2<br>(EMIS Profile Login) |                         |
|---------------------------------------------|-------------------------------------------------------|------------------------------------------------|-------------------------------|-------------------------------|-----------------------|----------------------------|--------------------------------------------------|----------------------------------------|-------------------------|
| HOME                                        | C                                                     | COMPANY                                        | INDUSTRY                      | COUNTRY<br>ANALYSIS           | All                   | ✓ Searce                   | h Companies, Industries, Topics, Key             | rwords                                 | ۵                       |
| MY EM                                       | IS                                                    |                                                |                               |                               |                       |                            |                                                  |                                        |                         |
| Accour                                      | nt Setting                                            | js                                             |                               |                               |                       |                            |                                                  |                                        | <b>⊖</b> Support        |
| Start Page                                  | Cn-sz2<br>Your Email-ic<br>Job Function<br>➤ Have a c | 1:<br>I: None Selected<br>question? Contact Su | pport                         |                               |                       |                            |                                                  |                                        |                         |
| <ul> <li>Home</li> </ul>                    | nt start page.                                        |                                                |                               |                               |                       |                            |                                                  |                                        |                         |
| Interface Lan<br>Select a langu<br>Finglish | guage<br>lage for the user in                         | nterface:                                      |                               |                               |                       |                            |                                                  |                                        |                         |
| Please note that                            | t changing the lang                                   | uage settings will chang                       | ge the user interface lang    | uage for the computer you are | e using. Your browser | must support cookies to us | e this feature.                                  |                                        |                         |
| Translation la                              | anguage                                               |                                                |                               |                               |                       |                            |                                                  |                                        |                         |
| Select a langu                              | lage for translating                                  | g:                                             |                               |                               |                       |                            |                                                  |                                        |                         |
| <ul> <li>Chinese</li> </ul>                 |                                                       |                                                |                               |                               |                       |                            |                                                  |                                        |                         |
| Please note that                            | t changing the tran                                   | slation language setting                       | ns will allow user to transla | te articles and search result | page based on select  | ed language preference. Th | is applies at article level and on first level s | earch result pages. Tools, tables v    | yon't be affected. Your |

• 通过上面那界面可设置个人喜欢的"Interface Language界面语言"及 "Content Language内容语言"。下面以: "中文"为例 设置"界面语言":点击"Interface Language"下的选择框,会出现"Chinese",选中"Chinese"。之后页面会自动跳转为中文界面。

#### **MY EMIS**

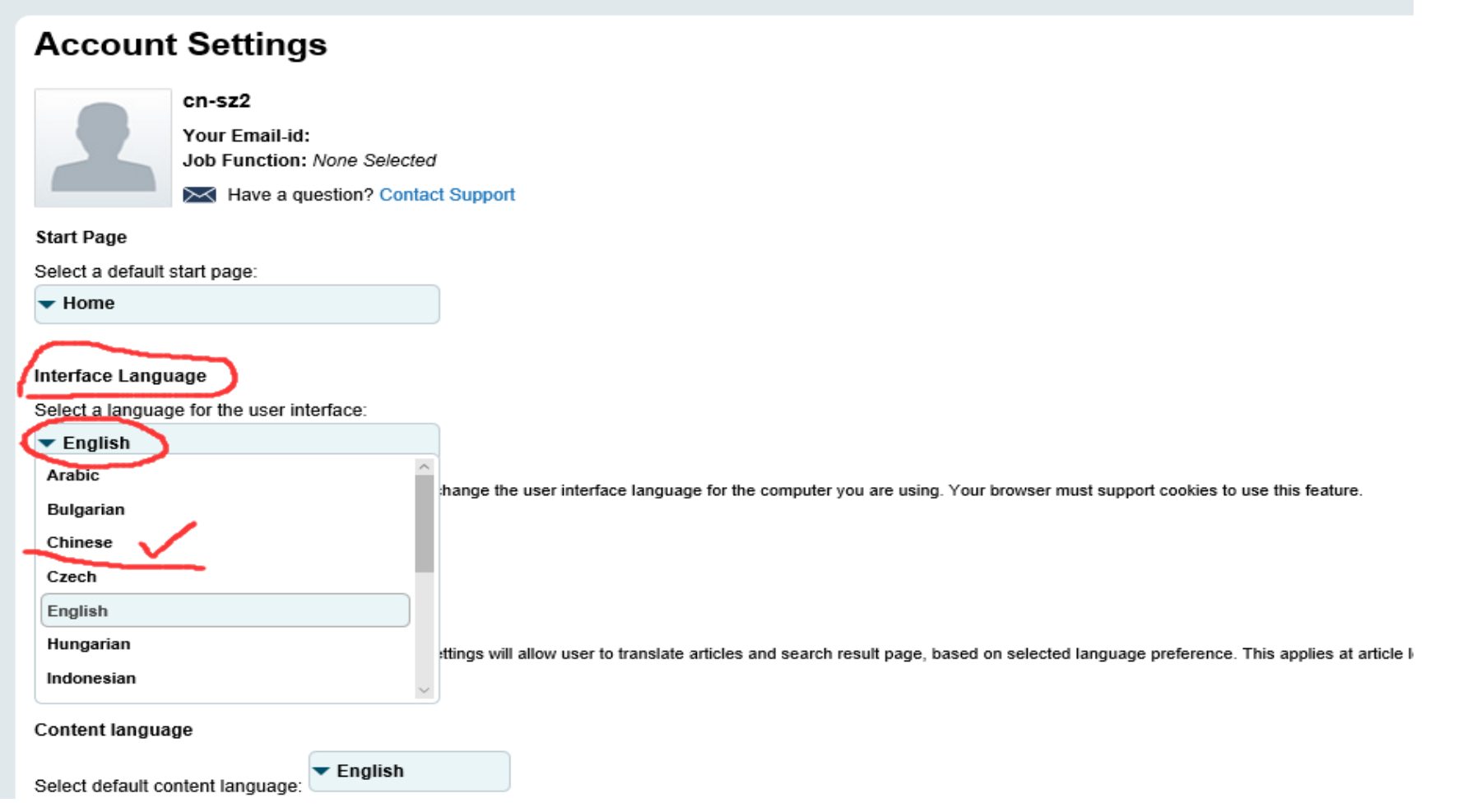

设置"内容语言":单击"内容语言"下的"设置默认内容语言"的下拉框,之后即可勾选"中文"(建议将中文和英文同时勾选)。勾选后,将鼠标移动到任意空白处,点击一下便设置完毕。

界面语言

Select a language for the user interface:

🔻 中文

请注意,更改语言设置,会改变您所使用的电脑用户界面语言。您的浏览器必须支持Cookie使用此功能。

#### 翻译语言

请选择需要翻译的语言:

🔻 中文

请注意,改变翻译语言设置,根据选定的首选语言将翻译文章和搜索结果页面,适用于文章和第一级搜索页面。工具,表格将不会受到影响。您的浏览器必须支持Cooki

内容语言

| 沿罟野认内肉海主·                         | ▼ 英语     |                                                                                                    |
|-----------------------------------|----------|----------------------------------------------------------------------------------------------------|
| 波 <u>且</u> 新以下3日1日。<br>法注音再攻野认由网络 | □ 阿拉伯语   | 面中早云的中药和刊物 工具 主权和标题不会受到影响                                                                                       |
| 用注意更以款以内容。                        | □ 保加利亚语  | 2011-22-24-04-24-24-14-14-20-22-22-22-22-22-24-24-14-14-24-22-22-22-24-24-14-14-24-22-22-22-24-24-14-14-24-22-2 |
| 公司便利贴版式                           | 🗆 中文 🧹   |                                                                                                    |
| 设置默认显示:                           | □ 捷克语    |                                                                                                    |
| ▼研究员/企业策略                         | 🖂 英语 🗸   |                                                                                                    |
| 请注意:对于投资银行                        | 🗌 匈牙利语   | 默认显示财务数据;对于研究员/企业策略师/行业分析师,公司信息不忍显示相关新闻和研究报告                                                                    |
|                                   | □ 印度尼西亚语 |                                                                                                    |
| 🗌 显示过期新闻                          |          |                                                                                                    |